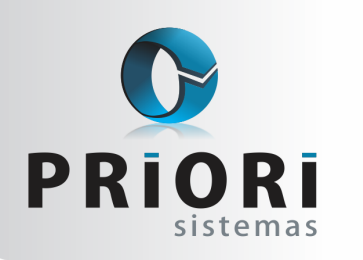

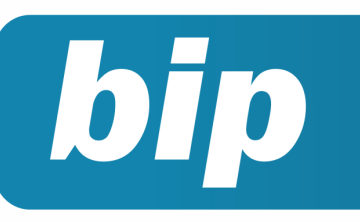

Edição 67

Março de 2016

## **Neste** bip

| Configuração da DRE                                          | 1 |
|--------------------------------------------------------------|---|
| Listagens de Conferência das Contas a Pagar e a Rece-<br>ber | 2 |
| Médias Manuais na Resci-<br>ção                              | 2 |
| Programa de Alimentação do Trabalha-<br>dor                  | 3 |
| Tela de Lançamentos                                          | 3 |
| RAIS 2015                                                    | 3 |

## Você Sabia?

- √ Que o Rumo dispõe de um roteiro de cálculo na tela dos recibos, proporcionando melhor entendimento dos cálculos feitos pelo sistema?
- √ Que no Rumo é possível gerar o comprovante de rendimentos?
  - Que o Rumo agora apresenta os valores de ISS no relatório de "Totais por Município"?

# Configuração da DRE

Nas últimas versões do Rumo, foram realizadas algumas alterações na configuração da estrutura da DRE. Esta adequação, foi liberada na versão do dia 22 de fevereiro de 2016. Para realizar a configuração da DRE, é necessário acessar o menu Arquivos >> Contabilidade >> Configuração das Demonstrações Contábeis.

São oferecidas quatro demonstrações préconfiguradas, uma para cada tipo de atividade básica. Para realizar a configuração, selecione o modelo que corresponde a atividade da empresa em questão e clique em "Alterar".

Agora é possível editar a estrutura da DRE. Pode ser excluída uma configuração e alterada a ordem da sequências.

| [          | Demonstração                                                                                      | 1                                                       |                                       |          |   |
|------------|---------------------------------------------------------------------------------------------------|---------------------------------------------------------|---------------------------------------|----------|---|
|            | Nome                                                                                              | DRE - Empresas Pri                                      | ivadas                                |          |   |
|            |                                                                                                   | Estruturas as                                           | sociadas                              |          |   |
| Sequ 🛆     | Tipo                                                                                              | Nome                                                    |                                       | ^ C      |   |
| 110        | Grupo                                                                                             | Receita Operaciona                                      | Bruta                                 |          | 1 |
| 111        | Grupo                                                                                             | Deduções da Receit                                      | a                                     |          | 4 |
| 112        | Total                                                                                             | TOTAL DAS RECEIT                                        | AS OPERACIONAS                        | <b>E</b> | 9 |
| 120        | Cabeçalho                                                                                         | CUSTOS                                                  |                                       | 1        |   |
| 121        | Grupo                                                                                             | Custo Operacional                                       |                                       |          | ā |
|            | Alterar<br>Alterar<br>Excluir<br>Copiar<br>Ordenar<br>Gravar<br>Cancelar<br>Apurar DR<br>Criticar | Ctrl+Num +<br>Ctrl+Num +<br>Ctrl+Num +<br>F5<br>F4<br>E | ais<br>eracionais<br>spesas<br>S      |          |   |
| 420<br>490 | Grupo<br>Total                                                                                    | Investimentos em E<br>TOTAL DOS INVEST                  | mpreendimentos controlados<br>IMENTOS | ~        |   |

Ao criticar a DRE e aparecer erros referente a estrutura, pode ser corrigidas. Por exemplo:

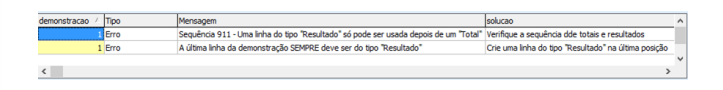

#### Perdeu algum bip ? acesse o portal de documentação do Rumo e faça o download rumodoc.priori.com.br

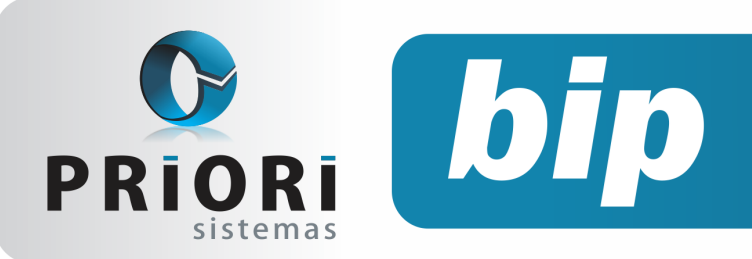

Edição 67

Março de 2016

Esta mensagem de erro se refere a sequência 911-Resultado, sua sequência está incorreta, pois o tipo Resultado deve ficar na última posição da DRE.

| 899 | Resultado | Resultado Líquido                       |  |  |  |
|-----|-----------|-----------------------------------------|--|--|--|
| 900 | Cabeçalho | OPERAÇÕES DESCONTINUADAS                |  |  |  |
| 901 | Grupo     | Operações Descontinuadas                |  |  |  |
| 910 | Grupo     | Impostos sobre Operações Descontinuadas |  |  |  |
| 911 | Resultado | Resultado Líquido                       |  |  |  |
| 919 | Total     | RESULTADO LÍQUIDO DAS OPERAÇÕES DESCON  |  |  |  |

Para corrigir basta clicar sobre esta linha e clicar na opção alterar, informando outro número da sequência sendo que deve ser maior, para que a linha de Resultado fique abaixo da linha do Total. Ficando desta forma:

| 899 | Resultado | Resultado Líquido                       |  |  |  |
|-----|-----------|-----------------------------------------|--|--|--|
| 900 | Cabeçalho | OPERAÇÕES DESCONTINUADAS                |  |  |  |
| 901 | Grupo     | Operações Descontinuadas                |  |  |  |
| 910 | Grupo     | Impostos sobre Operações Descontinuadas |  |  |  |
| 919 | Total     | RESULTADO LÍQUIDO DAS OPERAÇÕES DESCON  |  |  |  |
| 999 | Resultado | Resultado Líquido                       |  |  |  |

**Por: Cristiane Mentges** 

## Listagens de Conferência das Contas a Pagar e a Receber

O sistema Rumo disponibiliza diversas listagens para a conferência das contas a pagar e a receber, que listam: Contas a receber, contas a pagar, contas recebidas, contas pagas e contas a receber/ pagar em atraso.

| ançamentos                          | Recibos | C | onsultas Listagens Relatórios                              |
|-------------------------------------|---------|---|------------------------------------------------------------|
| Contabili                           | dade    | ۲ | <ul> <li>Contas Pagas</li> <li>Contas Pacebidas</li> </ul> |
| Livros Fiscais<br>Folha<br>Tributos |         | * | Contas a Pagar<br>Contas a Receber                         |
|                                     |         | • | Pagar Contas em Lote<br>Receber Contas em Lote             |

A listagem das contas a pagar quanto as contas a receber, dispõem todas as parcelas geradas no sistema, com vencimento no período informado e agrupada por parceiro quando solicitado pelo usuário.

| Vencimento 🛆 | Documento |
|--------------|-----------|
| 26.10.2012   | 4509/1    |
| 26.10.2012   | 4509/2    |
| 26.10.2012   | 4509/3    |

As contas pagas ou recebidas listam os parcelamentos já baixados e contabilizados, enquanto a listagem das contas a receber demonstra as duplicatas que ainda estão aguardando o pagamento ou recebimento.

Por último, a listagem de contas a pagar ou a receber inconsistentes. A mesma evidencia as contas que foram baixadas com valores superiores ao informado na geração das duplicadas nas notas fiscais e que, portanto, foram para a contabilidade com um valor diferente do relacionado no fiscal. Estas listagens estão disponíveis nos relatórios de contas a receber ou a pagar, mas deve clicar na opção filtrar >> inconsistentes, deste modo será demonstrado as quitações em atraso.

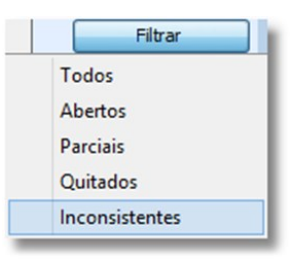

**Por: Jhovan Weirich** 

## Médias Manuais na Rescisão

Caso não haja recibos normais antigos lançados no Rumo para apuração de médias na rescisão, quando o funcionário recebeu eventos variáveis como comissão, hora extra no decorrer dos anos passados, poderá ser informada manualmente, na guia **4-Médias Manuais**, encontrada na tela do lançamento da rescisão. Dessa forma, o sistema buscará as médias desta tabela e proporcionará conforme cada tipo de folha no recibo de rescisão.

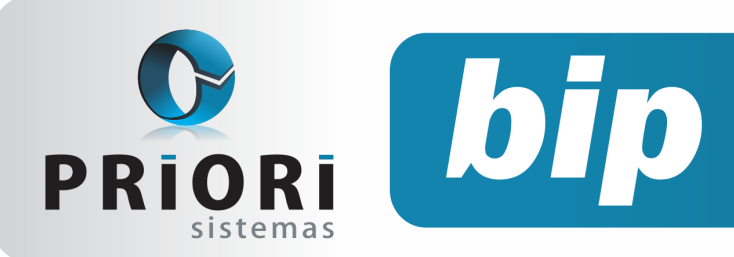

Edição 67

Março de 2016

| 1-Rescisão 2-  | GRRF 3-Seguro Desemprego       | <u>4</u> -Médias Manuais |                                    |         |
|----------------|--------------------------------|--------------------------|------------------------------------|---------|
| As médias de e | ventos variáveis são calculada | s automaticamente pelo   | sistema. Utilizar médias manuais e | m casos |
| quando nao ho  | uver dados para a apuração a   | utomatica.               |                                    |         |
| C Evento       | Evento.Nome                    |                          | Valor                              |         |
| 11             | Comissão                       |                          | 500,00                             |         |
|                |                                |                          |                                    |         |
| <b>2</b>       |                                |                          |                                    |         |
|                |                                |                          |                                    |         |
|                |                                |                          |                                    |         |
|                |                                |                          |                                    |         |

Atenção: só usar este recurso de médias manuais quando não existir dados no sistema para apuração automática desta média.

#### Por: Jéssica Pappen

## Programa de Alimentação do Trabalhador

Para as empresas que aderem ao programa de alimentação do trabalhador, precisam levar a conhecimento da RAIS, para tanto, no Rumo é possível destacar estas informações para que o mesmo considere no arquivo, sem ter a necessidade da inclusão manual no próprio programa da RAIS.

No Rumo, as informações que contemplam o PAT podem ser destacadas no menu **Arquivos** >> Estabelecimentos >> Folha, na parte de CAGED/ RAIS >> PAT.

| Programa de Alimenta      | ção do Trabalha      | dor                      |     | × |
|---------------------------|----------------------|--------------------------|-----|---|
| Participa do PAT          |                      |                          |     |   |
| Númer                     | de trabalhado        | res beneficiados pelo PA | r   |   |
| Trabalhadores con         | mais de 5 salários   | s mínimos 0              |     |   |
| Trabalhadores com meno    | s/igual a 5 salários | s mínimos 0              |     |   |
|                           | Dist                 | ibuição                  |     |   |
| Serviço Próprio           | 0 %                  | Refeição Convênio        | 0 % |   |
| Administração de Cozinhas | 0 %                  | Cesta de Alimentos       | 0 % |   |
| Refeições Transportadas   | 0 %                  | Alimentação Convênio     | 0 % |   |
| 🕜 Confirmar               |                      |                          |     |   |

Por: Jéssica Pappen

## Lançamentos Contábeis

Na tela de Lançamentos contábeis foi criado um campo chamado **Conta.** 

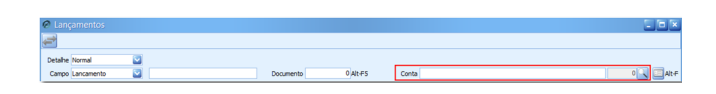

Este campo será utilizado para filtrar lançamentos de uma conta especifica ou de um grupo desejado, do Plano de Contas. Para localizar a conta ou grupo basta clicar no botão de (**Lupa**) e selecionar a conta do **Plano de contas**, esta opção filtrará todos os lançamentos que tiver contas do grupo selecionado, e se for filtrado apenas uma conta, o sistema vai trazer todos os lançamentos que tiver no campo de Débito quanto no campo Crédito do lançamento esta conta informada . Se acaso for de um determinado período basta filtrar pelo período desejado.

#### **Por: Cristiane Mentges**

## **RAIS 2015**

Fique atento ao prazo de entrega da RAIS anobase 2015, encerra-se no dia 18 de Março de 2016, conforme Portaria nº 269, de 29 de Dezembro de 2015, publicada no Diário Oficial em 30 de Dezembro de 2015.

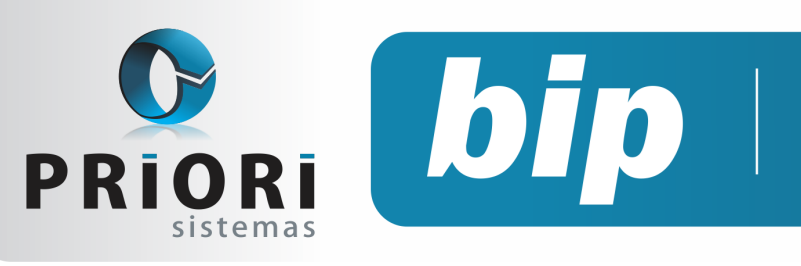

Edição 67

Março de 2016

# Confira o conteúdo das edições anteriores...

#### Edição 066 Fevereiro/2016

- Configuração da Demonstração das Informações
- Tabela INSS e Salário Família
- Reajustando o salário mínimo
- Conciliações Contábeis

#### Edição 065 Janeiro/2016

- Configuração da Tributação do Simples Nacional
- Rumodoc
- Inconsistências ao gerar relatórios contábeis
- Relatório razão dos lançamentos da folha
- Contabilização da diferença do FGTS
- Importação de NFEs

#### Edição 064 Dezembro/2015

- Configuração da DFC
- Códigos de modelo de documento fiscal inexistentes
- Nova configuração na tela dos eventos de contrato
- Configuração no sindicato: multa que antecede data base
- Eventos da rescisão podem ser lançados diretamente pelo lançamento da rescisão
- Configuração da DRE
- 13°- Parcela Final em Novembro

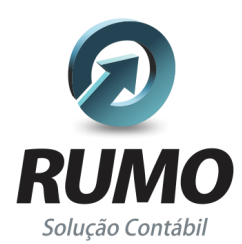

#### Folha de Pagamento

Recibos de pagamento, Férias, Rescisões, RAIS, DIRF, CAGED, SEFIP, GRRF, GPS, IRRF...

## Contabilidade

**SPED Contábil**, importação de extratos bancários, Diário, Razão, Balancete... Agilize seu trabalho alterando lançamentos diretamente a partir de razão e diário em tela.

## LALUR

Apuração do lucro real, parte A e B. Integrado aos lançamentos contábeis e impressão do livro oficial.

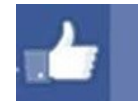

### facebook.com/priori

### CIAP

Cadastro dos bens, controle dos créditos, integrado à apuração do ICMS, livro modelos C e D.

### **Escrita Fiscal**

Apuração de ICMS, ISS, PIS, COFINS, Simples Nacional, Emissão de Livros de Entrada e Saída, **SPED Fiscal**, **DACON, Importação de NFe**...

### Cópia de Segurança

Com este módulo, o sistema faz diariamente uma cópia de segurança e a envia para o Data Center da Priori.

A segurança de seus dados fora de sua empresa.

(45) 3254 -2405 www.priori.com.br falecom@priori.com.br Rua Paraná, 1000 - Sala 2 Caixa Postal 26, CEP. 85.960-000 Marechal Candido Rondon - Paraná.